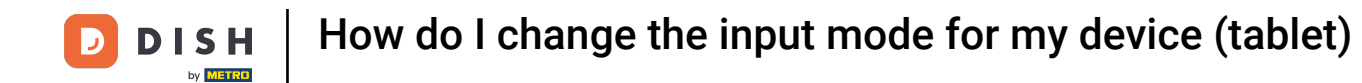

Welcome to the DISH POS app. In this tutorial, we show you how to change the input mode for searching articles.

| 😑 різнроз HD Video Der | no English AREA OPEN ORDER | S CUSTOMER ACCOUNTS |                     | ¢ |
|------------------------|----------------------------|---------------------|---------------------|---|
| Restaurant<br>2 seats  | Direct Sale                | E-Commerce          | Terrace<br>80 seats |   |
| Order Aggregator       |                            |                     |                     |   |
|                        |                            |                     |                     |   |
|                        |                            |                     |                     |   |
|                        |                            |                     |                     |   |
|                        |                            |                     |                     |   |

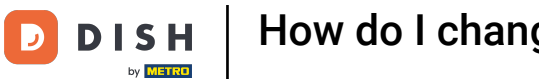

How do I change the input mode for my device (tablet)

## First, open the menu.

| ≡                | DISH POS HD | Video Demo | o English   | AREA | OPEN ORDER | S CUSTOMER ACCOUNTS |                     | ¢ |
|------------------|-------------|------------|-------------|------|------------|---------------------|---------------------|---|
| Resta<br>2 seats | aurant      |            | Direct Sale |      |            | E-Commerce          | Terrace<br>80 seats |   |
| Order            | Aggregator  |            |             |      |            |                     |                     |   |
|                  |             |            |             |      |            |                     |                     |   |
|                  |             |            |             |      |            |                     |                     |   |
|                  |             |            |             |      |            |                     |                     |   |
|                  |             |            |             |      |            |                     |                     |   |

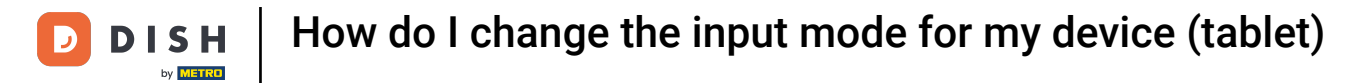

## • Then go to Settings.

| 0        |                         | English AREA OPEN ORDERS | S CUSTOMER ACCOUNTS |                     | ¢ |
|----------|-------------------------|--------------------------|---------------------|---------------------|---|
| Õ        |                         | Direct Sale              | E-Commerce          | Terrace<br>80 seats |   |
| Supp     | oort User               |                          |                     |                     |   |
| <u> </u> | Payment terminal        |                          |                     |                     |   |
| ?        | Unexpected payments     |                          |                     |                     |   |
| ଟ        | Dish Support            |                          |                     |                     |   |
| Ä        | Self-service status     |                          |                     |                     |   |
| đ        | Disable ticket printing |                          |                     |                     |   |
| ð        | Reprint/Reopen order    |                          |                     |                     |   |
| Ø        | Settings                |                          |                     |                     |   |
| Ð        | Logout                  |                          |                     |                     |   |

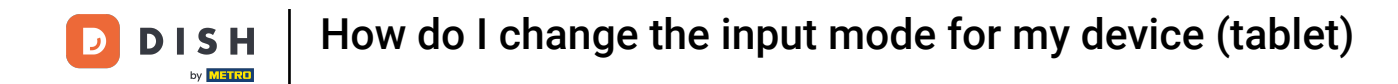

## • Once you are in the settings of the app, tap on Input settings.

| ← @ Settings                | <u>↑</u> |
|-----------------------------|----------|
| Appearance                  |          |
| Theme                       |          |
| Dark                        |          |
|                             |          |
| Display Orientation         |          |
|                             |          |
| Login Settings              |          |
| Facilities corean           |          |
|                             |          |
| Menu and Order Screen       |          |
|                             |          |
| Stock screen                |          |
|                             |          |
| Payment screen              |          |
|                             |          |
| Miscellaneous               |          |
| Input settings              |          |
|                             |          |
| Hardware settings           |          |
|                             |          |
|                             |          |
| Debug mode, more error into |          |
|                             |          |
| About DISH POS              |          |
| 1.20.1                      |          |

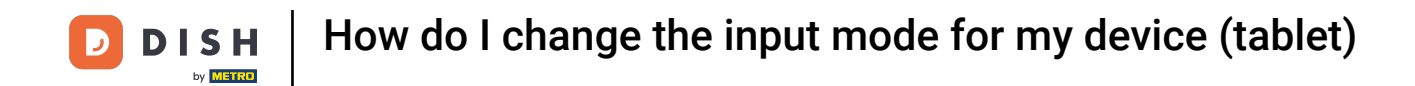

By tapping on Input mode, you can specify which mode you use to search for articles.

| ← 💮 Input s                | settings |  |     |
|----------------------------|----------|--|-----|
| On-screen keyboard         |          |  |     |
| Use app keyboard           |          |  | ••• |
| Input mode                 |          |  |     |
| Input mode<br>Product name |          |  |     |
|                            |          |  |     |
|                            |          |  |     |
|                            |          |  |     |
|                            |          |  |     |
|                            |          |  |     |
|                            |          |  |     |
|                            |          |  |     |
|                            |          |  |     |
|                            |          |  |     |
|                            |          |  |     |
|                            |          |  |     |
|                            |          |  |     |

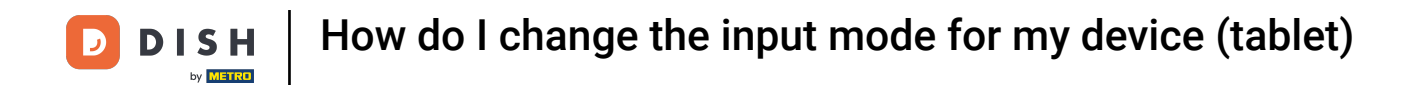

• A pop-up window will then appear in which you must check the corresponding option.

| ← ⊚ Input settings         |                        |   |           |   |  |
|----------------------------|------------------------|---|-----------|---|--|
|                            |                        |   |           |   |  |
| Use app keyboard           |                        |   |           | ( |  |
|                            |                        |   |           |   |  |
|                            |                        |   |           |   |  |
| Input mode<br>Product name |                        |   |           |   |  |
|                            |                        |   |           |   |  |
|                            | Input mode             |   |           |   |  |
|                            | О Т9                   |   |           |   |  |
|                            | O Alphanumeric/barcode |   |           |   |  |
|                            | Product name           |   |           |   |  |
| 1                          |                        | • | CANCEL OK |   |  |
|                            |                        |   |           |   |  |
|                            |                        |   |           |   |  |
|                            |                        |   |           |   |  |
|                            |                        |   |           |   |  |
|                            |                        |   |           |   |  |
|                            |                        |   |           |   |  |
|                            |                        |   |           |   |  |
|                            |                        |   |           |   |  |
|                            |                        |   |           |   |  |

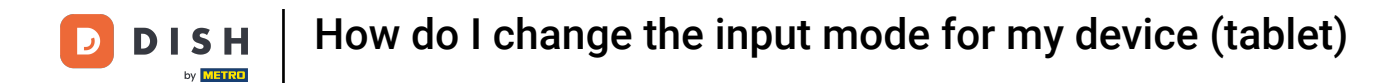

## • To then confirm your selection, tap on OK.

| ← ۞ Input settings |                        |           |
|--------------------|------------------------|-----------|
|                    |                        |           |
| Use app keyboard   |                        |           |
|                    |                        |           |
| Input mode         |                        |           |
|                    |                        |           |
|                    | Input mode             |           |
|                    | О тэ                   |           |
|                    | O Alphanumeric/barcode |           |
|                    | Product name           |           |
|                    |                        | CANCEL OK |
|                    |                        |           |
|                    |                        |           |
|                    |                        |           |
|                    |                        |           |
|                    |                        |           |
|                    |                        |           |
|                    |                        |           |
|                    |                        |           |

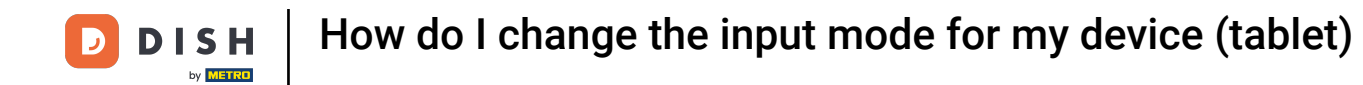

1 That's it, you completed the tutorial and now know how to change the input mode for searching articles.

| ← @ Input settings         |     |
|----------------------------|-----|
| On-screen keyboard         |     |
| Use app keyboard           | ••• |
| Input mode                 |     |
| Input mode<br>Product name |     |
|                            |     |
|                            |     |
|                            |     |
|                            |     |
|                            |     |
|                            |     |
|                            |     |
|                            |     |
|                            |     |
|                            |     |
|                            |     |
|                            |     |

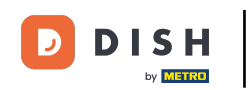

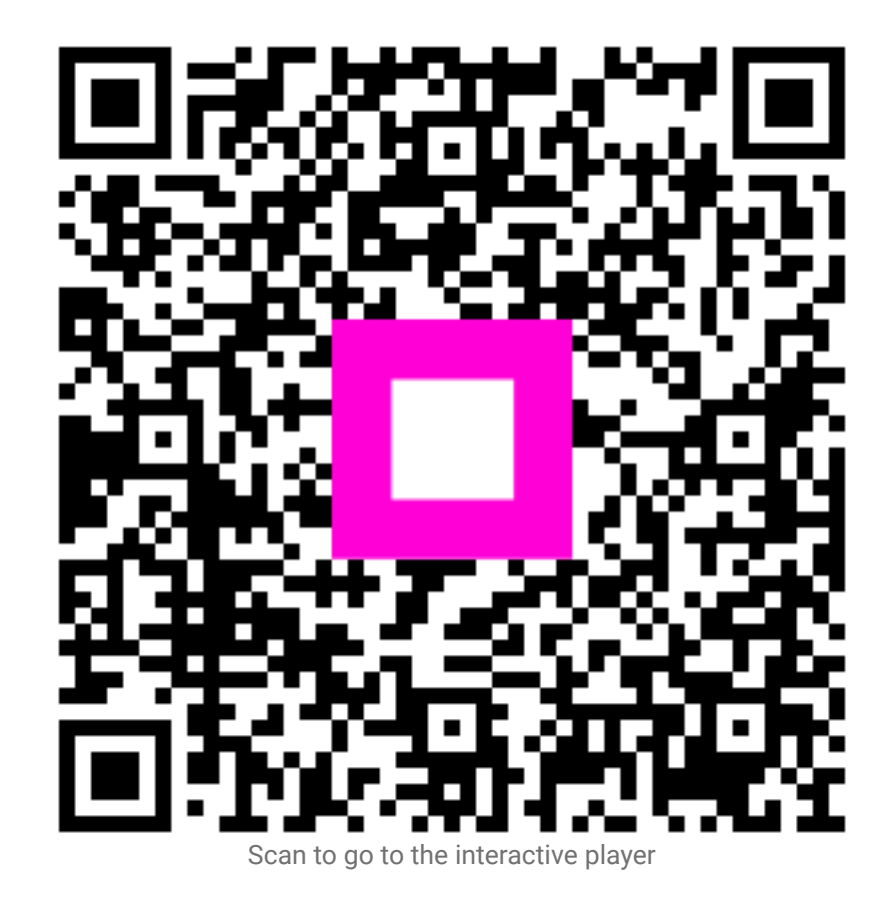